## Création et suivi d'un itinéraire depuis votre position actuelle

Vous pouvez créer et suivre immédiatement un itinéraire sur la carte de navigation ou sur la carte de pêche. Cette procédure n'enregistre pas l'itinéraire ni les données de waypoint.

**REMARQUE** : la carte de pêche est disponible avec une carte de données préprogrammée BlueChart® g2 Vision®.

- 1. Depuis l'écran d'accueil, sélectionnez Carte.
- 2. Sélectionnez Carte de navigation ou Carte de pêche.
- 3. Effectuez l'une des actions suivantes :
  - Pour les appareils GPSMAP série 6000, utilisez le pavé directionnel pour sélectionner une destination à l'aide du curseur (💫)
  - Pour les appareils GPSMAP série 7000, touchez une destination à l'aide du curseur (
- 4. Sélectionnez Naviguer vers > Itinéraire vers.
- 5. Indiquez la position où vous souhaitez effectuer votre dernier changement de direction vers votre destination
  - Pour les appareils GPSMAP série 6000, utilisez le pavé directionnel pour sélectionner une position de dernier changement de direction à l'aide du curseur.
  - Pour les appareils GPSMAP série 7000, touchez une position de dernier changement de direction à l'aide du curseur.
- 6. Sélectionnez Ajouter changement de direction.
- 7. Si vous souhaitez ajouter des changements de direction supplémentaires, répétez les étapes 5 et 6 en procédant à rebours de votre destination initiale à la position actuelle de votre bateau.

Le dernier changement de direction ajouté doit être le premier que vous voulez effectuer depuis votre position actuelle. Ce doit être le changement de direction le plus proche de votre bateau.

- 8. Sélectionnez OK une fois l'itinéraire complet.
- 9. Consultez l'itinéraire représenté par la ligne de couleur magenta.

10. Suivez la ligne magenta et barrez pour éviter les terres, les hauts-fonds et autres obstacles.

# 48.5

**Destination sélectionnée** 

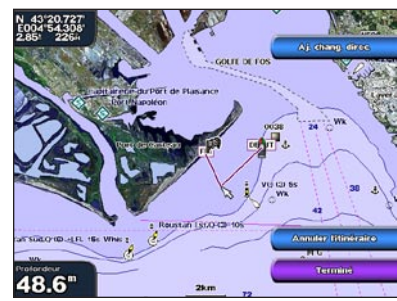

Changement de direction sélectionné

# Navigation à l'aide d'une carte

#### Navigation vers un point de la carte

#### La fonction Autoguidage de la carte de données BlueChart g2 Vision est basée sur des informations de carte électronique. Ces données ne garantissent pas un itinéraire dénué d'obstacles. Comparez avec soin le parcours à tous les signaux visuels, et évitez les terres, hauts-fonds ou autres obstacles pouvant se trouver sur votre trajectoire.

Lors de l'utilisation de l'option Rallier, un parcours direct et un parcours corrigé peuvent passer sur des terres ou un haut-fond. Utilisez les signaux visuels et barrez pour éviter les terres, les hauts-fonds et autres objets dangereux.

**REMARQUE** : la carte de pêche est disponible avec une carte de données préprogrammée BlueChart g2 Vision.

- 1. Depuis l'écran d'accueil, sélectionnez Cartes.
- 2. Sélectionnez Carte de navigation ou Carte de pêche.
- 3. Sélectionnez la position que vous souhaitez rallier :
  - Pour les appareils GPSMAP série 6000, appuyez sur le pavé directionnel pour sélectionnez la position à l'aide du curseur (**N**).
  - Pour les appareils GPSMAP série 7000, touchez la carte de navigation pour sélectionner la position à l'aide du curseur (()).
- 4. Sélectionnez Naviguer vers.
- 5. Effectuez l'une des actions suivantes :
  - Sélectionnez Rallier pour accéder directement à la position sélectionnée.
  - Sélectionnez Itinéraire vers pour créer un itinéraire vers cette position qui inclue les changements de direction.
  - Sélectionnez Guidage vers pour utiliser l'autoguidage.
- 6. Consultez l'itinéraire représenté par la ligne de couleur magenta.

**REMARQUE** : lorsque vous utilisez l'autoguidage, une ligne de couleur grise sur une partie de la ligne magenta indique que l'autoguidage ne peut effectuer aucun calcul sur cette partie de l'itinéraire. Cela est dû aux paramètres de profondeur de sécurité minimum et de hauteur de sécurité minimum pour franchir un obstacle.

7. Suivez la ligne magenta et barrez pour éviter les terres, les hauts-fonds et autres obstacles.

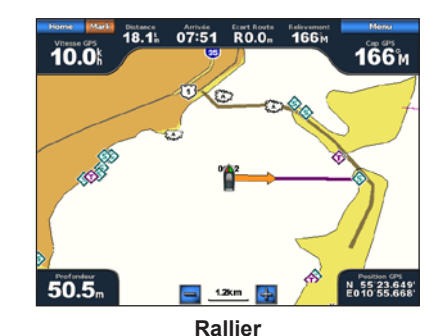

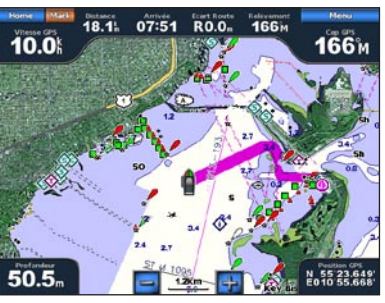

Guidage vers (BlueChart g2 Vision)

# **GARMIN**

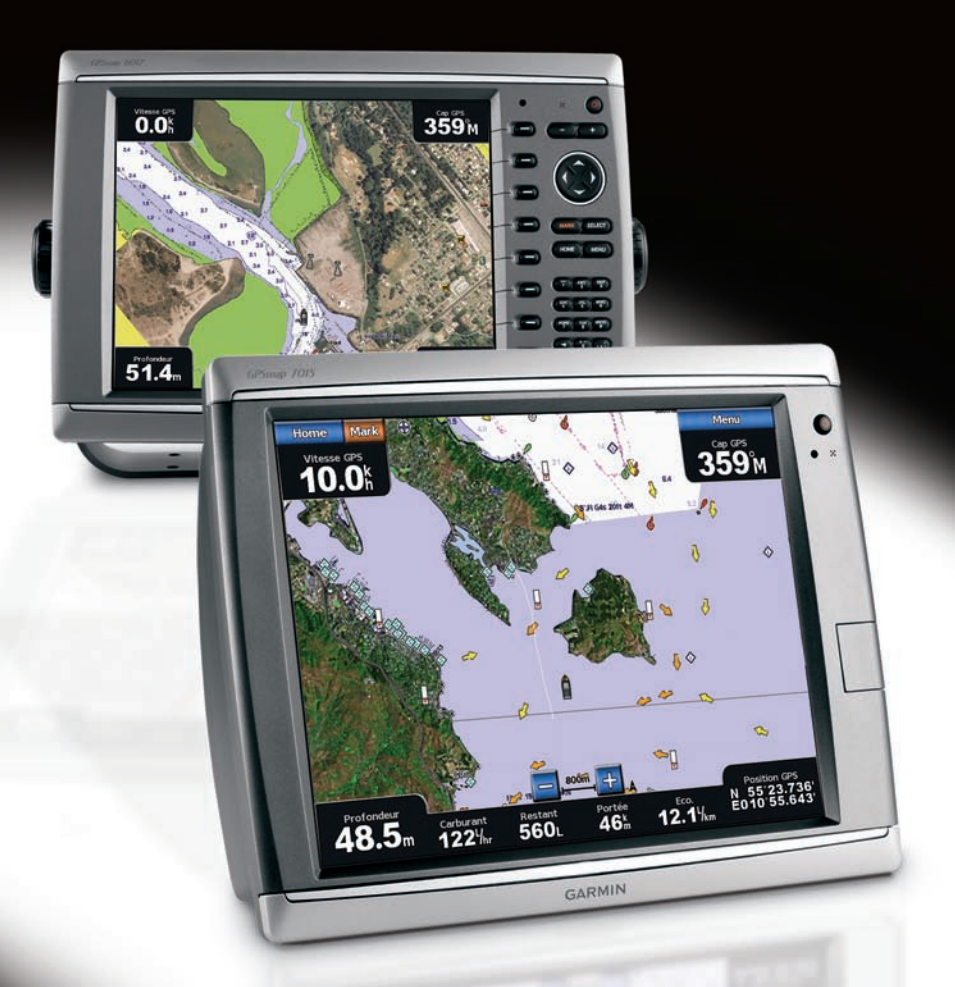

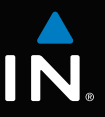

# GPSMAP<sup>®</sup> série 6000/7000 Guide de référence rapide

## Mise sous/hors tension du traceur

#### 

Consultez le guide Informations importantes sur le produit et la sécurité inclus dans l'emballage du produit, pour prendre connaissance des avertissements et autres informations sur le produit

#### Mise sous tension du traceur

Appuyez brièvement sur le bouton 🕛 Marche/arrêt.

#### Mise hors tension du traceur

Maintenez enfoncé le bouton (<sup>1</sup>) Marche/arrêt

# Réglage du rétroéclairage et du mode Couleur

### Réglage du rétroéclairage

- 1. Depuis l'écran d'accueil, sélectionnez Configuration > Système > Bip/écran > Rétroéclairage > Rétroéclairage.
- 2. Réglez le rétroéclairage :
  - Sélectionnez Auto pour permettre au traceur de régler automatiquement le rétroéclairage en fonction de la lumière ambiante.
  - Sélectionnez Haut ou Bas pour régler le rétroéclairage manuellement.

### Réglage du mode Couleur

- 1. Depuis l'écran d'accueil, sélectionnez Configuration > Système > Bip/écran > Mode Couleur.
- 2. Sélectionnez Couleurs jour, Couleurs nuit ou Auto.

# Marguage d'un waypoint ou d'un point MOB (Homme à la mer)

#### Marguage de votre position actuelle en tant que waypoint Depuis l'écran d'accueil, sélectionnez Marque (MARK).

## Création d'un waypoint à une autre position

- 1. Depuis l'écran d'accueil, sélectionnez Informations > Données utilisateur > Waypoints > Nouveau waypoint > Déplacer.
- 2. Indiquez la position du waypoint
  - Sélectionnez Utiliser carte pour déplacer le waypoint tout en affichant une carte. Pour les appareils GPSMAP série 6000, utilisez le pavé directionnel pour sélectionner une nouvelle position sur la carte. Pour les appareils GPSMAP série 7000, touchez une nouvelle position sur la carte. Sélectionnez Déplacer waypoint.
  - Sélectionnez Saisir les coordonnées pour déplacer le waypoint à l'aide des coordonnées. Pour les appareils GPSMAP série 6000, utilisez le pavé directionnel pour saisir les coordonnées d'une nouvelle position. Pour les appareils GPSMAP série 7000, utilisez le clavier virtuel. Sélectionnez OK

## Marguage et ralliement d'un point MOB (Homme à la mer)

Lorsque vous marquez un waypoint, vous pouvez le désigner comme étant un point MOB (Homme à la mer).

Depuis n'importe quel écran, sélectionnez Marque (MARK) > Homme à la mer.

Un symbole MOB international margue le point MOB actif et le traceur définit un itinéraire pour retourner à la position marquée à l'aide de la fonctionnalité Rallier.

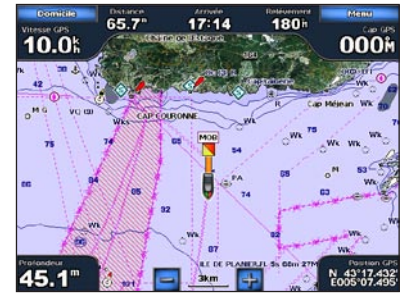

Homme à la mei

# Utilisation des pages combinées

#### Sélection d'une page combinée

- 1. Depuis l'écran d'accueil, sélectionnez Pages combinées.
- 2. Sélectionnez une page combinée.

# Personnalisation des pages combinées

**REMARQUE** : vous ne pouvez choisir que parmi les options disponibles pour votre traceur. Pour augmenter le nombre d'écrans disponibles, utilisez une carte de données BlueChart g2 Vision ou ajoutez des périphériques réseau, tels qu'un sondeur ou un radar.

- 1. Depuis l'écran d'accueil, sélectionnez Pages combinées
- 2. Sélectionnez une page combinée.
- 3. Sélectionnez Menu (MENU) > Modifier page combinée.
- 4 Effectuez l'une des actions suivantes :
  - Sélectionnez Fonctions pour sélectionner le nombre de pages combinées. Sélectionnez un nombre.
  - Sélectionnez **Disposition** > **Verticale** pour disposer les pages verticalement.
  - Sélectionnez **Disposition** > Horizontale pour disposer les pages horizontalement.
  - Sélectionnez Barre de données > Activée pour afficher la barre horizontale qui contient les champs de données.
  - Sélectionnez une option numérotée, telle que 1. Carte de navigation ou 2. Sondeur dans l'image ci-dessus, pour modifier le type d'informations affichées dans la page correspondante.
- 5. Sélectionnez **OK**.

# Page combinée 1 Page combinée 2 Barre de données

Garmin<sup>®</sup>, le logo Garmin, GPSMAP<sup>®</sup>, BlueChart<sup>®</sup> et g2 Vision<sup>®</sup> sont des margues commerciales de Garmin Ltd. ou de ses filiales, déposées aux Etats-Unis et dans d'autres pays. Ces margues commerciales ne peuvent pas être utilisées sans l'autorisation expresse de Garmin.

se trouver sur votre trajectoire.

autres objets dangereux.

BlueChart g2 Vision.

- 1. Depuis l'écran d'accueil, sélectionnez **Où aller** ? > Services offshore.
- 3 Sélectionnez une destination position sur une carte.
- 4. Sélectionnez Naviguer vers
- 5. Effectuez l'une des actions suivantes
- changements de direction.
- minimum pour franchir un obstacle.
- 7. Suivez la ligne magenta et barrez pour éviter les terres, les hauts-fonds et autres obstacles.

# Navigation vers un service maritime

### Navigation vers un service maritime

#### 

La fonction Autoguidage de la carte de données BlueChart g2 Vision est basée sur des informations de carte électronique. Ces données ne garantissent pas un itinéraire dénué d'obstacles. Comparez avec soin le parcours à tous les signaux visuels, et évitez les terres, hauts-fonds ou autres obstacles pouvant

Lors de l'utilisation de l'option Rallier, un parcours direct et un parcours corrigé peuvent passer sur des terres ou un haut-fond. Utilisez les signaux visuels et barrez pour éviter les terres, les hauts-fonds et

**REMARQUE** : l'autoguidage est disponible avec une carte de données préprogrammée

- 2. Sélectionnez la catégorie de service maritime vers laquelle vous voulez naviguer.
  - Le traceur affiche une liste des 50 positions les plus proches, comprenant la distance et le relèvement vous séparant de chacune d'entre elles.

ASTUCE : sélectionnez Page suivante pour afficher des informations supplémentaires ou la

- Sélectionnez Rallier pour accéder directement à la position sélectionnée.
- Sélectionnez Itinéraire vers pour créer un itinéraire vers cette position qui inclue les
- Sélectionnez Guidage vers pour utiliser l'autoguidage.
- 6. Consultez l'itinéraire représenté par la ligne de couleur magenta.
  - **REMAROUE** : lorsque vous utilisez l'autoguidage, une ligne de couleur grise sur une partie de la ligne magenta indique que l'autoguidage ne peut effectuer aucun calcul sur cette partie de l'itinéraire. Cela est dû aux paramètres de profondeur de sécurité minimum et de hauteur de sécurité

Pour obtenir de la documentation et des informations supplémentaires, visitez le site www.garmin.com.

© 2009 Garmin Ltd. ou ses filiales

Imprimé à Taïwan

Numéro de référence 190-01120-50 Rév. A